# STARUT

## software a služby pro správu bytů

## Návod, jak program instalovat a jak reagovat na upozornění operačního systému

### Úvod

Do počítače si dnes můžete nainstalovat kde co. Proto se výrobci operačních systémů, antivirů, ale i výrobci programů všemožně snaží zabezpečit, aby produkt, který do počítače instalujete, byl skutečně ten, který chcete a který koná jen to, s čím jste obeznámeni.

Proto i při instalaci demoverze programu SSB2000 do počítače můžete obdržet řadu hlášení, kterými Vás operační systém MS Windows upozorňuje, že právě instalovaný program může být škodlivý. Postup instalace je jednoduchý, zcela standardní a nijak se neliší od instalace jiných obdobných aplikací.

Nenechte se upozorněními vyděsit, do instalace programu může "mluvit" celá řada "hlídačů", počínaje operačním systémem přes antivir až po uživatelská práva.

V tomto návodu ukážeme, s jakými situacemi se můžete setkat. Výčet obrazovek není konečný, a ne všechna "okénka" popsaná v tomto dokumentu se musí zobrazit. Vždy to závisí tom, jakou verzi operačního systému máte, jaké antiviry máte nainstalovány, jaký prohlížeč používáte (Edge, Chrome, Firefox, Internet Explorer) i jaká máte uživatelská práva a nastavení počítače.

Předpokladem pro úspěšnou instalaci je, že Vaše uživatelská práva Vás opravňují do počítače programy instalovat.

V extrémním případě je také možné, že téměř všechny následující obrazovky budou při instalaci vynechány a program se nainstaluje, aniž by Vás operační systém jakkoli omezoval či obtěžoval dotazy.

### Postup instalace krok za krokem

Na internetových stránkách <u>www.starlit.cz</u> v sekci <u>Ke stažení</u> zvolte *Stáhnout demoverzi SSB2000*. Před stažením je nutné nejprve vyplnit Vaši emailovou adresu a souhlasit se zpracováním osobních údajů. Soubor, který se začne stahovat, se jmenuje *ssb2000-verze-demo.exe*.

Následně se objeví: Stažené soubory D Q ... Soubor ssb2000-296-demo.exe jsme zablokovali, protože by mohl poškodit vaše zařízení. Další informace V některých případech se může objevit i možnost "Odstranit", pokud ji zvolíte, instalace ukončí.

Klikněte proto na text s informací o zablokování souboru, vyberte tři tečky a zvolte položku **"Ponechat"** (viz následující obrázek). V některých případech se vyskytuje i výraz **"Zachovat"**.

| Stažené soubory                                                          |                      | Đ     | Q | … ☆   |
|--------------------------------------------------------------------------|----------------------|-------|---|-------|
| ▲ Soubor ssb2000-296-demo.exe jsme za<br>by mohl poškodit vaše zařízení. |                      |       |   | <br>J |
| لَّسَ Od                                                                 | lstranit<br>nechat   |       |   | Ũ     |
| Nahlásit tento soubor jako bezpečný<br>Další informace                   |                      |       |   | ιý    |
| Další ir 🕞 Ko                                                            | pírovat odkaz na sta | ižení |   |       |

Pokud máte zapnut filtr SmartScreen programu Microsoft Defender, může se objevit následující obrazovka.

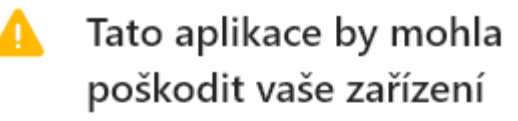

Filtr SmartScreen v programu Microsoft Defender oznámil, že se tato aplikace běžně nestahuje. Měli byste otevírat jenom soubory, které považujete za důvěryhodné.

Název: ssb2000-296-demo.exe Vydavatel: Neznámý

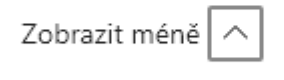

Přesto zachovat Nahlásit tuto aprikaci jako bezpečnou

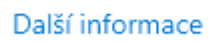

Odstranit

Zrušit

Vyberte volbu "Zobrazit více" a z následné obrazovky volbu "Přesto zachovat".

Nyní naskočí modrá obrazovka s touto informací.

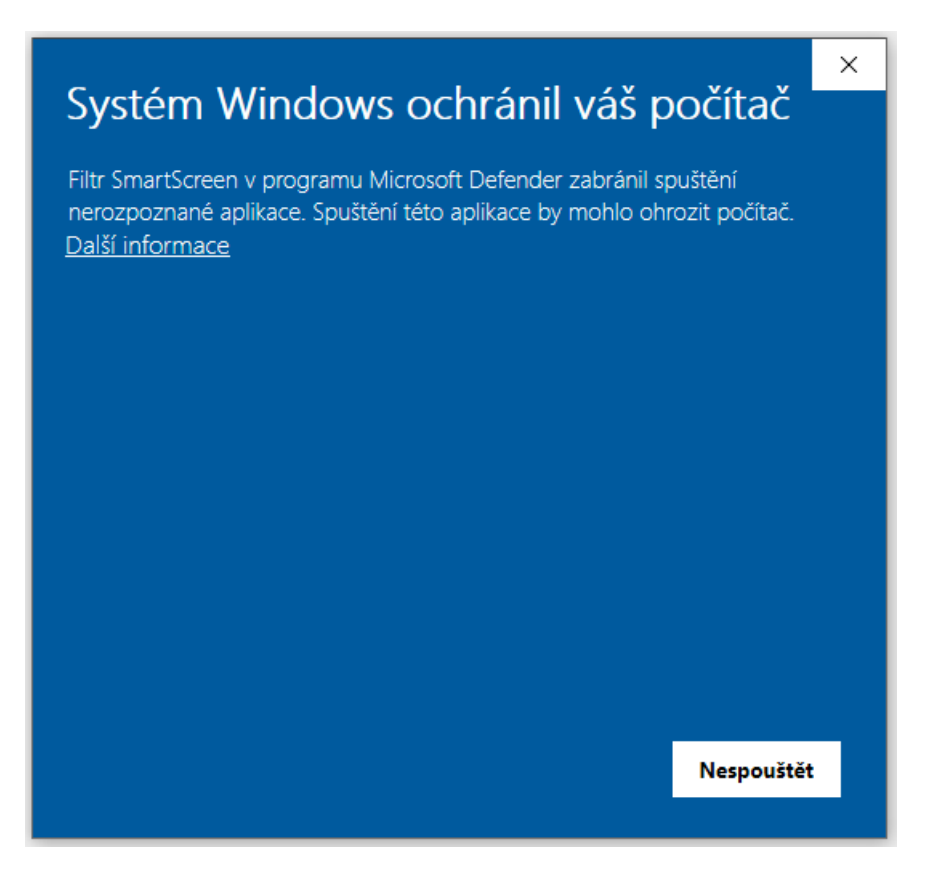

Stiskněte odkaz "Další informace" a systém odpoví následovně.

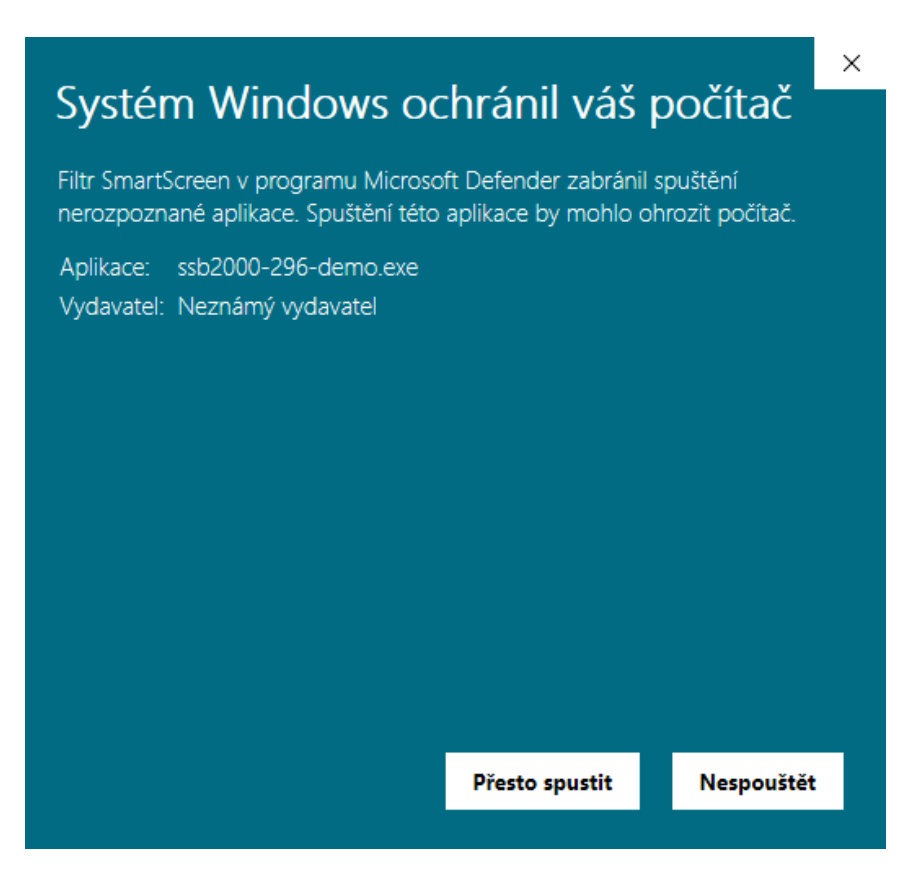

Ověřte jméno aplikace (ssb2000-verze-demo.exe), vytrvejte a stiskněte tlačítko "Přesto spustit".

Ke slovu se dostává systémové řízení uživatelských účtů a zobrazí toto upozornění.

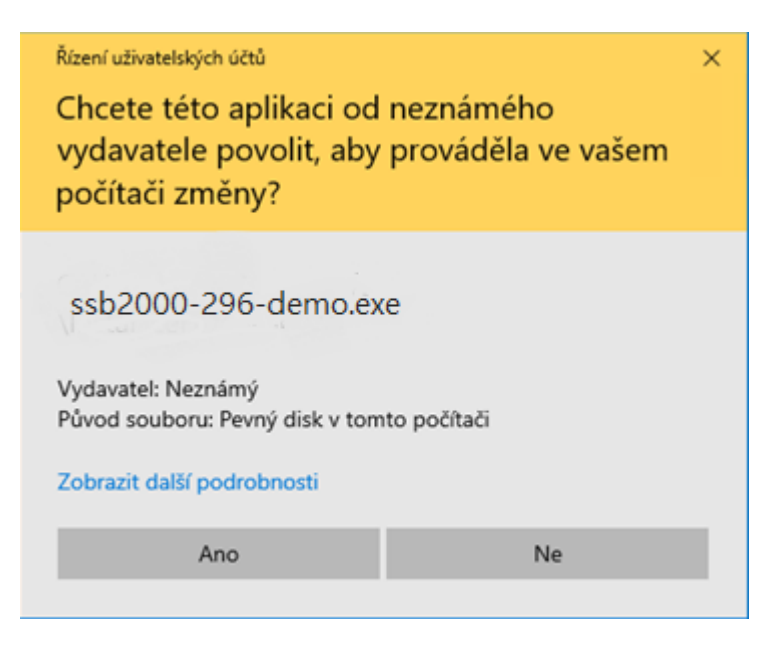

Nyní buď stisknete tlačítko **"Ano"** a program se nainstaluje, nebo zvolíte odkaz "**Zobrazit další podrobnosti"** a ukáže se informace, z níž můžete zjistit verzi programu v instalačním balíčku i informaci o tom, že produkt pochází od společnosti STARLIT s.r.o.

Pokračujte stisknutím tlačítka "Ano". Konečně dojde ke spuštění instalace produktu SSB2000 do Vašeho počítače a zobrazí se Vám již náš průvodce, který s Vámi instalaci dokončí.

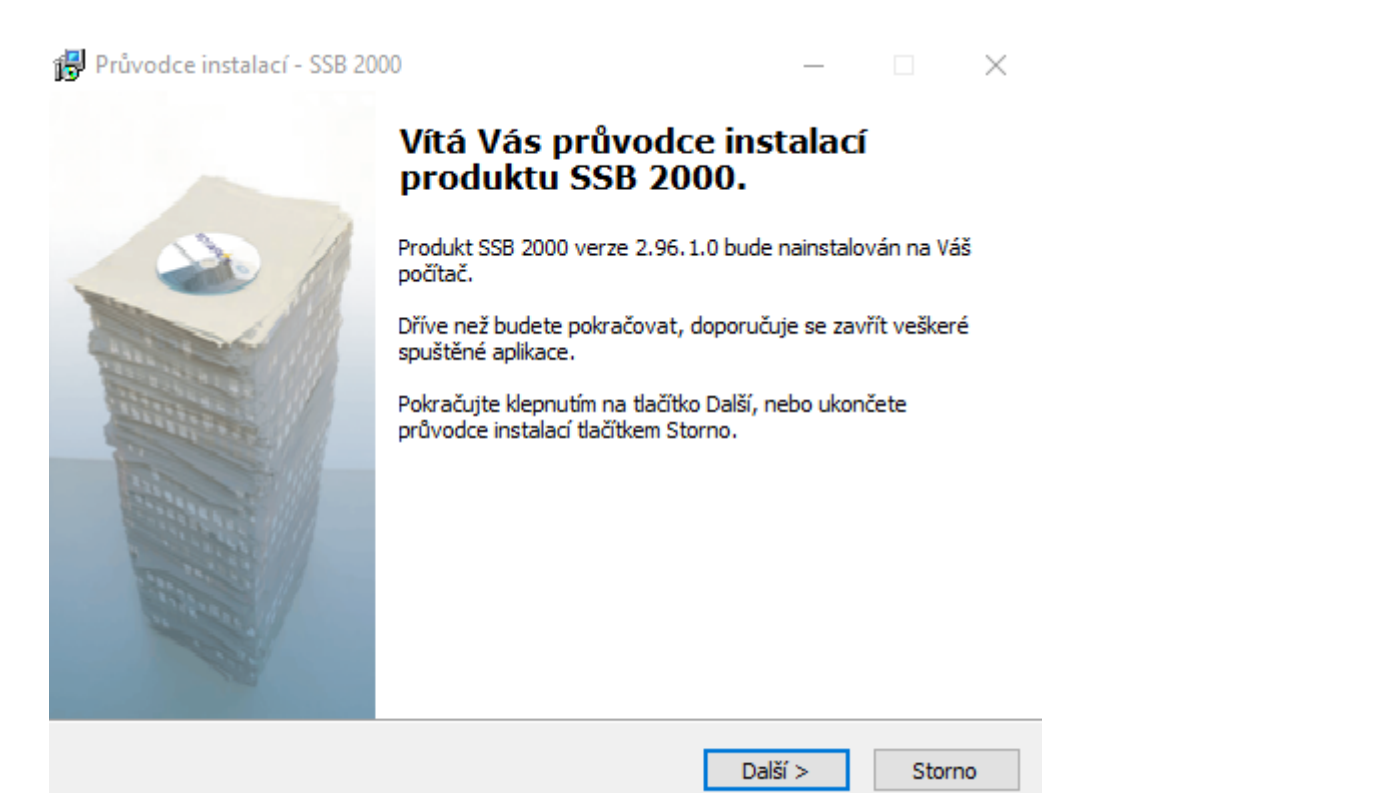

Nainstalovaný produkt najdete na pracovní ploše (ikonka) i v nabídce seznamu aplikací v hlavním menu po stisku ikonky Windows v levém dolním rohu obrazovky.

Děkujeme za vyzkoušení demoverze našeho produktu. Budeme se těšit na případnou spolupráci.

kolektiv pracovníků STARLIT s.r.o.